## Video Visits for Your Child on Mobile Device Instructions for Parents with KP.ORG Access for Child

## **IMPORTANT:**

- Use Wireless or 4G Connection.
- Sign in no more than 15 minutes prior to scheduled appointment.

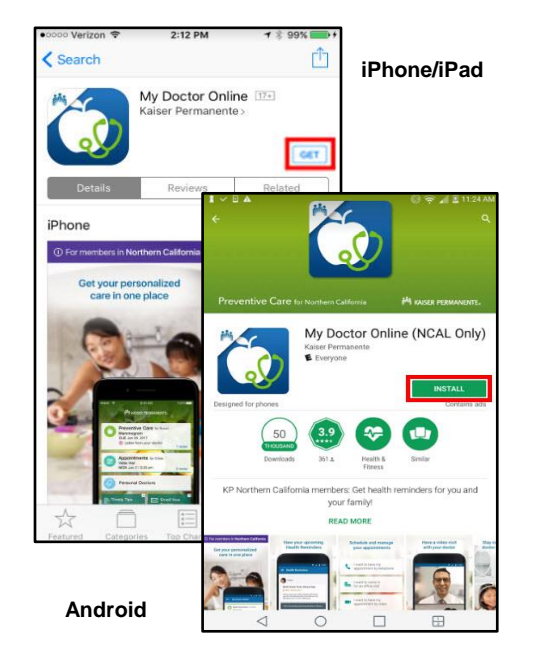

1. Download/Open the **My Doctor Online** app on your iPhone/iPad or Android device.

| 📲 Sprint | 3:30 PM                                                                                       |
|----------|-----------------------------------------------------------------------------------------------|
| <        | Appointment Details Share                                                                     |
| AD       | Andrew                                                                                        |
|          | Join Video Visit                                                                              |
|          | Wednesday, October 3<br>3:30 PM                                                               |
| ۲        | Harry Duh, MD<br>Pediatrics<br>View home page                                                 |
|          | Video Visit<br>Do not go to the medical center<br>Join with a strong wifi or<br>4G connection |
|          |                                                                                               |

| Verizon 🗢                   | 6:40 PM                               | √ ¥ 100% 🚃                  |
|-----------------------------|---------------------------------------|-----------------------------|
|                             | TPMG                                  |                             |
| My D<br>For Kaiser P<br>Nor | octor O<br>ermanente<br>thern Califor | nline<br>members in<br>rnia |
| User ID                     |                                       |                             |
| Password                    |                                       |                             |
| Re:                         | Reme                                  | ember me 🔘                  |
|                             |                                       |                             |
|                             | Sign In                               |                             |
| ?                           | Sign In                               | 0                           |

2. Sign in using your KP.ORG User ID and Password.

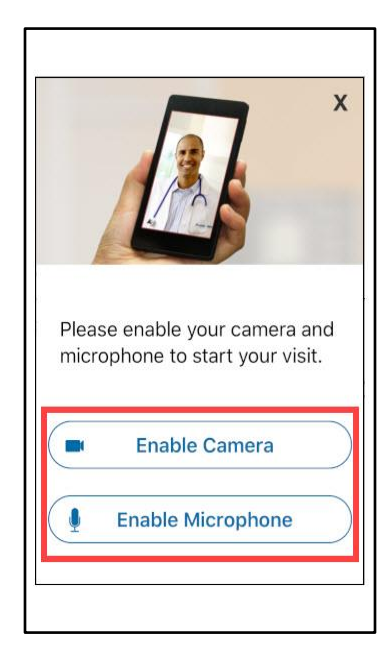

- 4. Click Join Video Visit.
- 5. Enable Camera and Microphone on your device if asked to do so.
- \* You must have obtained proxy access for your child in KP.ORG in order to see his or her appointment.

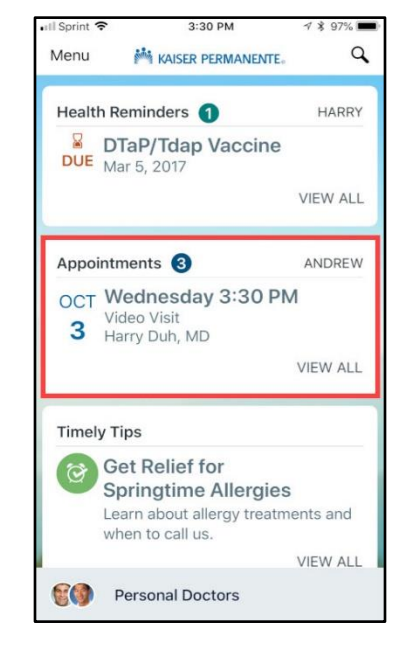

3. If your child has an appointment scheduled, this will appear under **Appointments**.\* Click on the appointment.

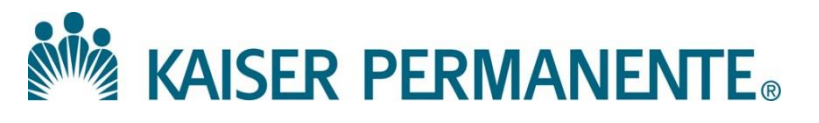

## Video Visits for Your Child on Mobile Device Instructions for Parents <u>without</u> KP.ORG Access for Child

## **IMPORTANT:**

- Use Wireless or 4G Connection.
- Sign in 15 minutes prior to scheduled Video Visit appointment.

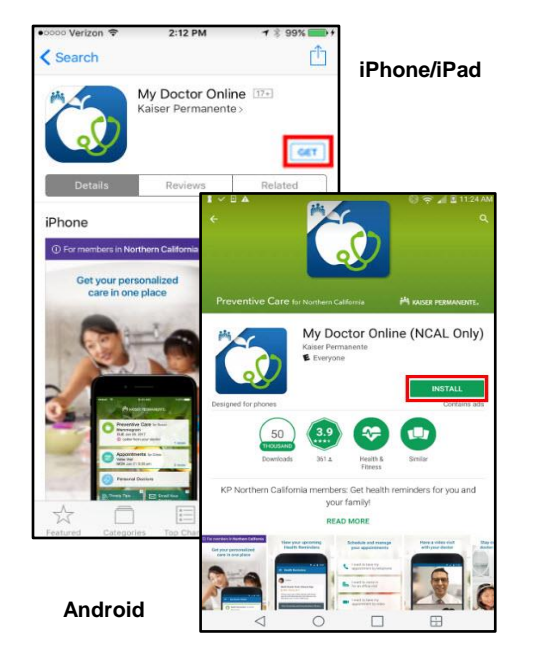

1. Download/Open the **My Doctor Online** app on your iPhone/iPad or Android device.

| orint 🗢     | 3:34 PM<br>My Doctor Online      | <b>∜ \$ 97%</b> |
|-------------|----------------------------------|-----------------|
|             | Video Visits Temporary           | Access          |
| Patient     | s Information                    |                 |
| LAST NA     | ME                               |                 |
| i.e. Smit   | h                                |                 |
| MEDICAL     | RECORD NO.                       |                 |
| #######     | ##                               |                 |
| DATE OF     | BIRTH                            |                 |
| MM          | YYYY                             |                 |
|             | Sign In                          |                 |
| /ou're a F  | Patient's Guest                  |                 |
| ests of par | tients with a video visit, clicl | k the link in   |

4. Fill in your child's information and **Sign In**.

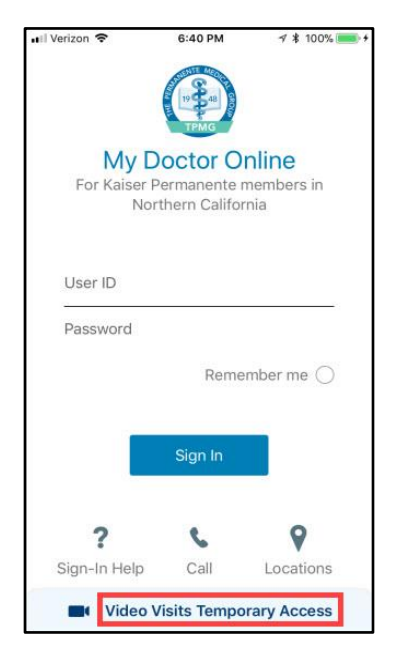

2. Click Video Visits Temporary Access.

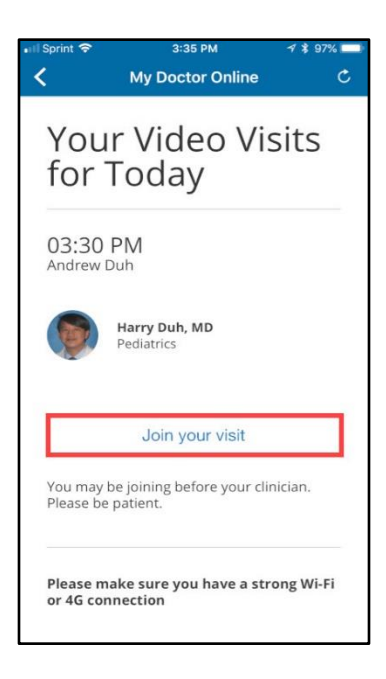

5. Click Join your visit.

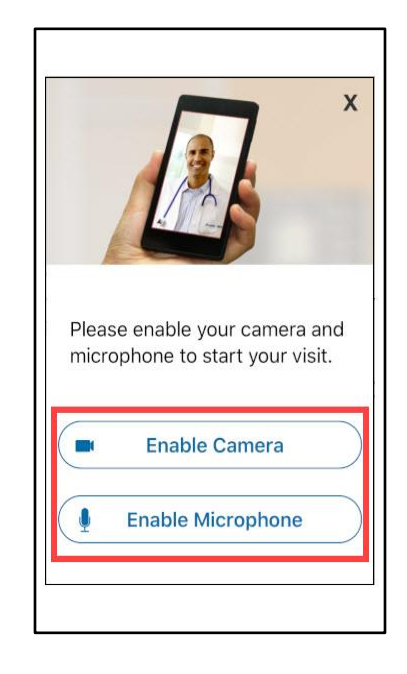

3. Enable Camera and Microphone on your device if asked to do so.

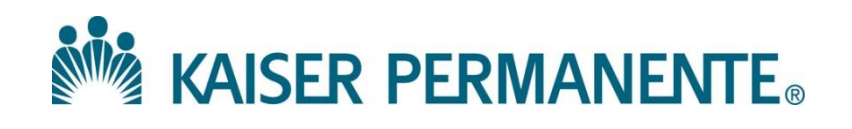